DIGITUS<sup>®</sup>

## USB – SERİ DÖNÜŞTÜRÜCÜ

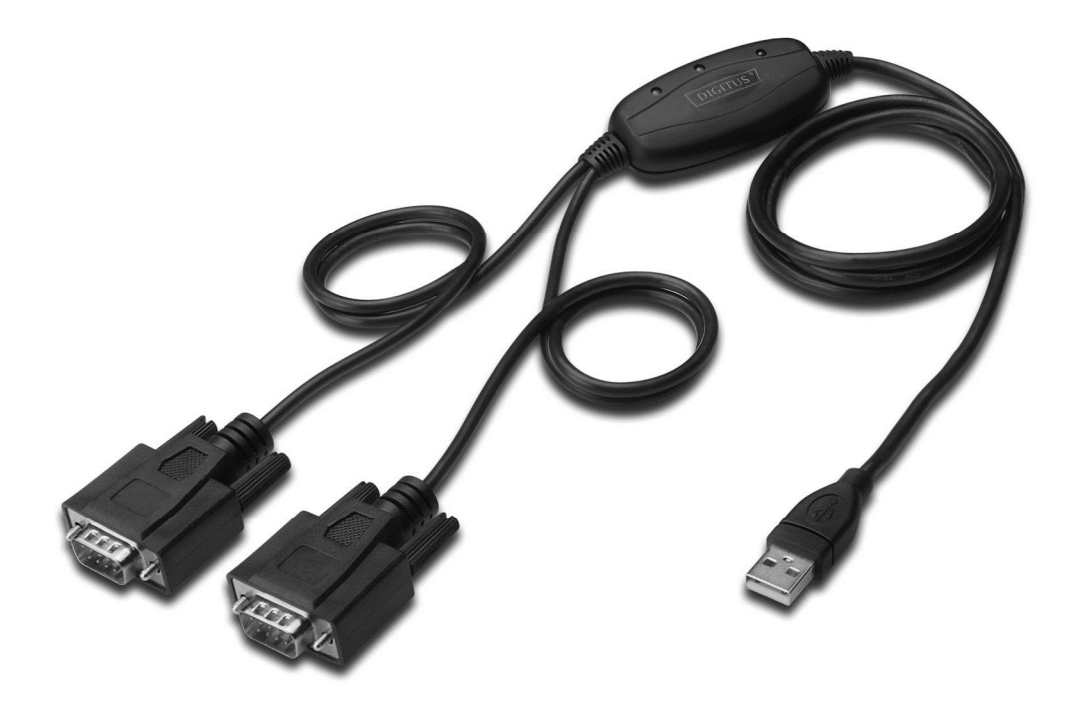

Hızlı Kurulum Kılavuzu Windows 2000/XP DA-70158

- Adım 1: Bu ürünün Sürücü CD'sini CD-ROM sürücüsüne yerleştirin.
- Adım 2: Aygıtı, bilgisayarınızda boş bir USB bağlantı noktasına taktığınızda, aşağıda gösterildiği gibi yeni donanım bulundu sihirbazı görülür.

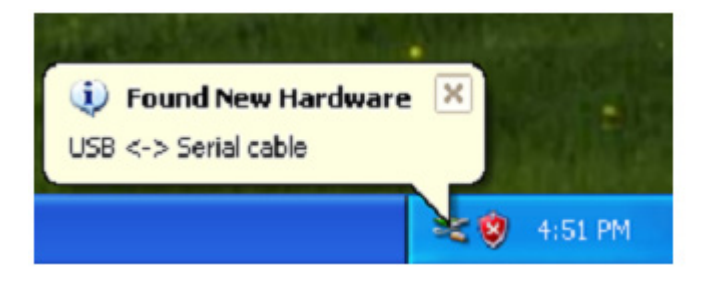

Adım 3: "No, not this time " öğesini seçip, devam etmek için "Next" düğmesine tıklayın.

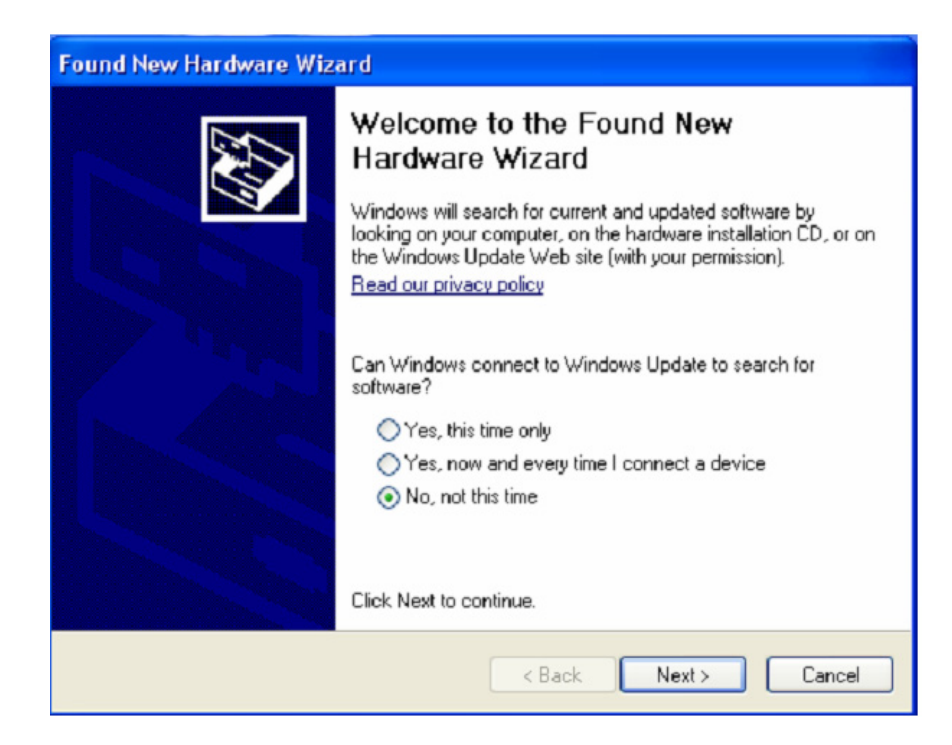

Adım 4: "Install from a list or specific location (Advanced)" öğesini seçip, devam etmek için "Next" düğmesine tıklayın.

| Found New Hardware Wizard |                                                                                                    |  |  |
|---------------------------|----------------------------------------------------------------------------------------------------|--|--|
|                           | This wizard helps you install software for:<br>USB <-> Serial cable<br>If your hardware came with an installation CD<br>or floppy disk, insert it now.<br>What do you want the wizard to do?<br>Install the software automatically [Recommended]<br>Install from a list or specific location (Advanced)<br>Click Next to continue. |  |  |
|                           | <pre></pre>                                                                                                    |  |  |

Adım 5: "Include this location in the search" öğesini seçin, "Browse" düğmesine tıklayın ve CD'deki ilgili işletim sistemini seçin. Devam etmek için "Next" düğmesine tıklayın.

| Found New Hardware Wizard                                                                                                    |  |  |  |
|----------------------------------------------------------------------------------------------------|--|--|--|
| Please choose your search and installation options.                                                                                                    |  |  |  |
| <ul> <li>Search for the best driver in these locations.</li> </ul>                                                                                             |  |  |  |
| Use the check boxes below to limit or expand the default search, which includes local<br>paths and removable media. The best driver found will be installed.   |  |  |  |
| Search removable media (floppy, CD-ROM)                                                                                                    |  |  |  |
| Include this location in the search:                                                                                                    |  |  |  |
| E:\USB 2.0 TO 2x RS232\win2000_xp_x86_x64 V Browse                                                                                                    |  |  |  |
| O Don't search. I will choose the driver to install.                                                                                                    |  |  |  |
| Choose this option to select the device driver from a list. Windows does not guarantee that<br>the driver you choose will be the best match for your hardware. |  |  |  |
|                                                                                                    |  |  |  |
| < Back Next > Cancel                                                                                                    |  |  |  |

Adım 6: CD'de ilgili sürücüyü otomatik arayın.

| Found New Hardware Wizard           |              |
|-------------------------------------|--------------|
| Please wait while the wizard search | es           |
| usb serial converter                | S.           |
|                                     | Kext> Cancel |

Adım 7: Sihirbaz kurulumu başlatır ve dosyaları sisteminize kopyalar.

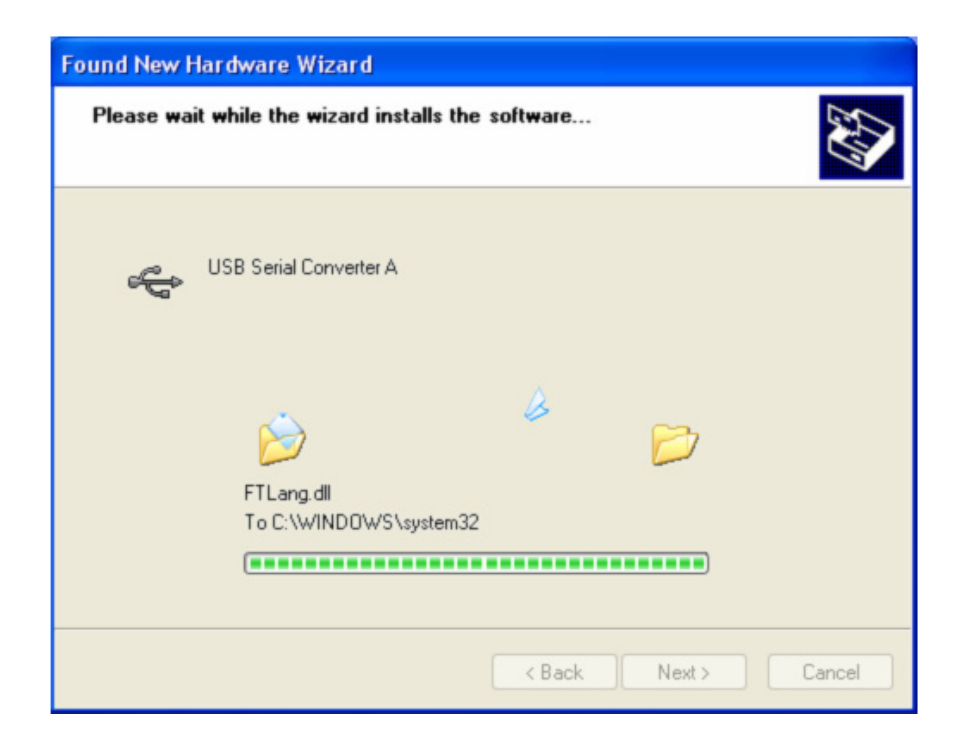

Adım 8: Sihirbazı kapatmak için "Finish" düğmesine tıklayın.

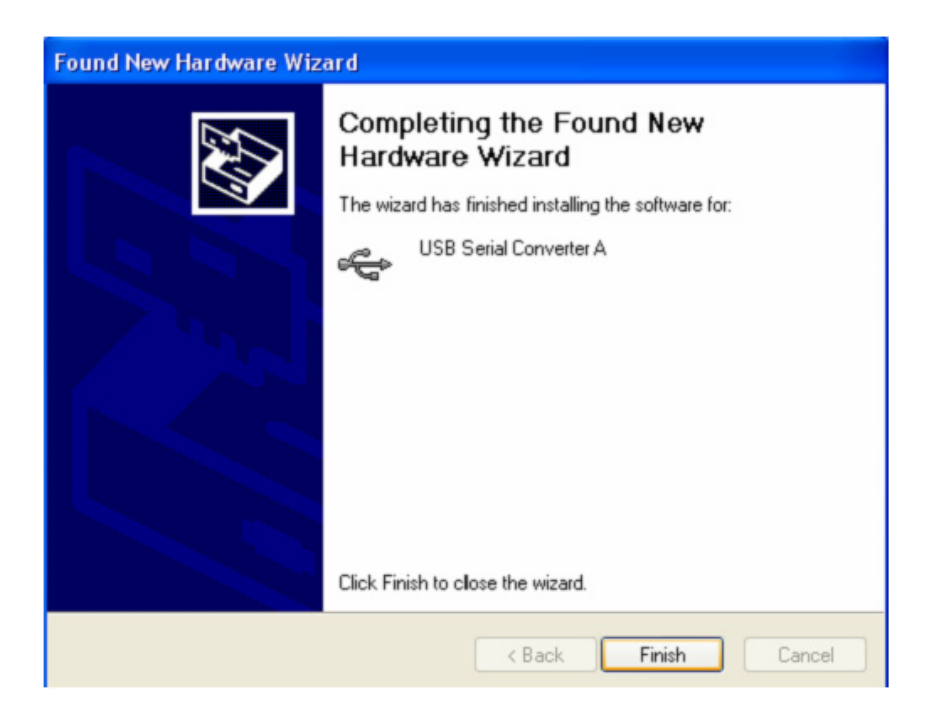

Adım 9: Yeni bir COM bağlantı noktası bulun.

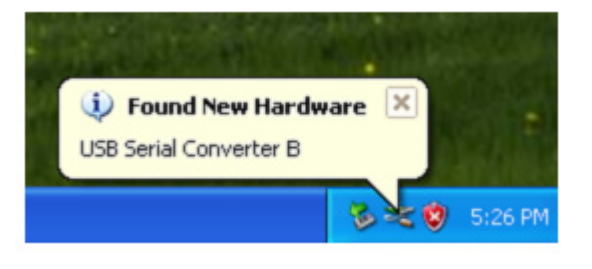

Adım 10: "No, not this time" öğesini seçip, devam etmek için "Next" düğmesine tıklayın.

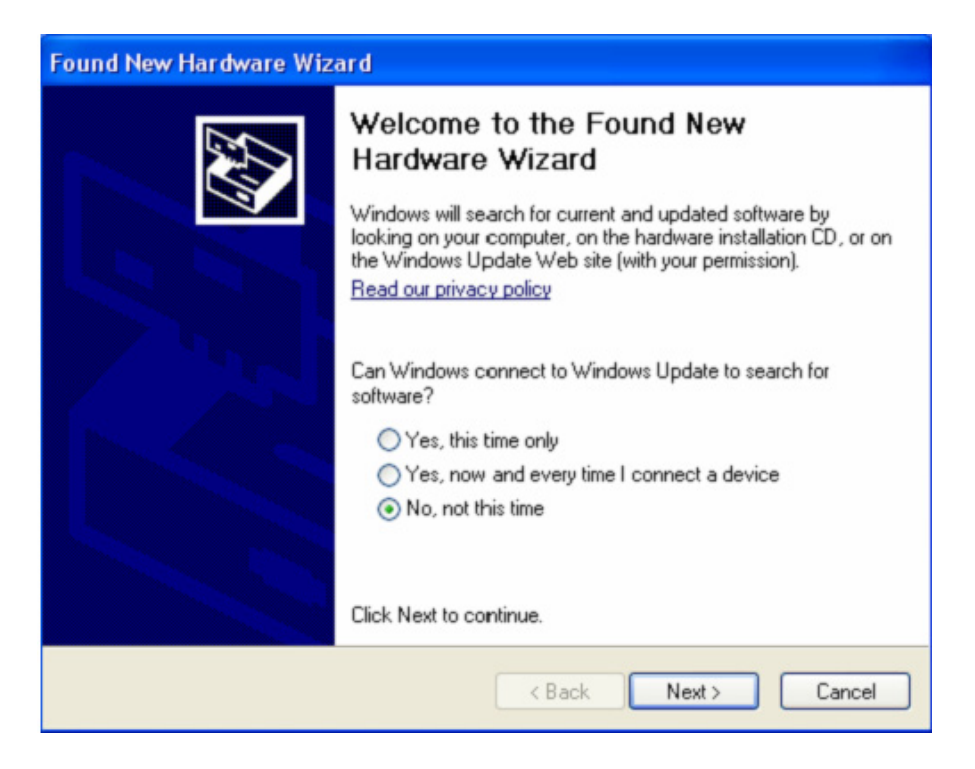

Adım 11: "Install from a list or specific location (Advanced)" öğesini seçip, devam etmek için "Next" düğmesine tıklayın.

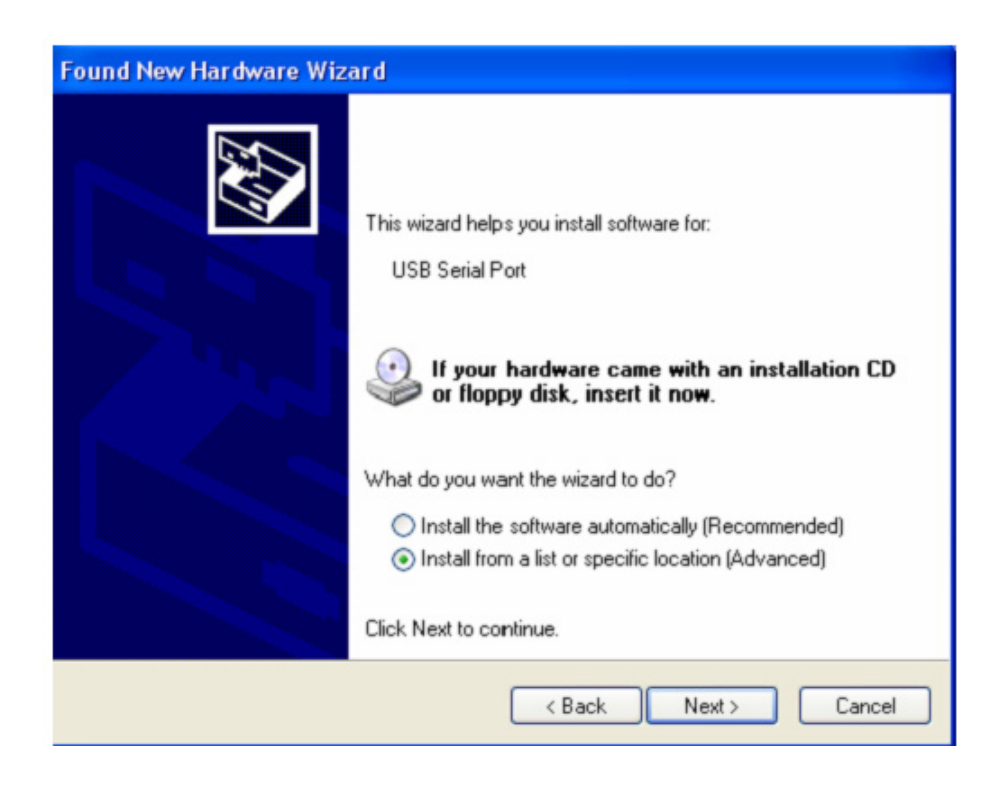

Adım 12: "Include this location in the search" öğesini seçin, "Browse" düğmesine tıklayın ve CD'deki ilgili işletim sistemini seçin. Devam etmek için "Next" düğmesine tıklayın.

| Found New Hardware Wizard                                                                                                    |
|----------------------------------------------------------------------------------------------------|
| Please choose your search and installation options.                                                                                                    |
| <ul> <li>Search for the best driver in these locations.</li> </ul>                                                                                             |
| Use the check boxes below to limit or expand the default search, which includes local<br>paths and removable media. The best driver found will be installed.   |
| Search removable media (floppy, CD-ROM)                                                                                                    |
| Include this location in the search:                                                                                                    |
| E:\USB 2.0 TO 2x RS232\win2000_xp_x86_x64 🛛 Browse                                                                                                    |
| O Don't search. I will choose the driver to install.                                                                                                    |
| Choose this option to select the device driver from a list. Windows does not guarantee that<br>the driver you choose will be the best match for your hardware. |
|                                                                                                    |
| < Back Next > Cancel                                                                                                    |

Adım 13: Sihirbaz kurulumu başlatır ve dosyaları sisteminize kopyalar.

| Found New Hardware Wizard                   |                      |
|---------------------------------------------|----------------------|
| Please wait while the wizard installs the s | oftware              |
| USB Serial Port                             |                      |
| ftcserco.dll<br>To C:\WINDOWS\system32      |                      |
| (                                           | < Back Next > Cancel |

Adım 14: Kurulum tamamlandığında, sihirbazı kapatmak için "Finish" düğmesine tıklayın.

| Found New Hardware Wizard         |                                                      |  |  |  |
|-----------------------------------|------------------------------------------------------|--|--|--|
|                                   | Completing the Found New<br>Hardware Wizard          |  |  |  |
|                                   | The wizard has finished installing the software for: |  |  |  |
|                                   | USB Serial Port                                      |  |  |  |
| Click Finish to close the wizard. |                                                      |  |  |  |
|                                   | K Back Finish Cancel                                 |  |  |  |

Adım 15: Yeni donanımınız kurulur ve kullanıma hazırdır.

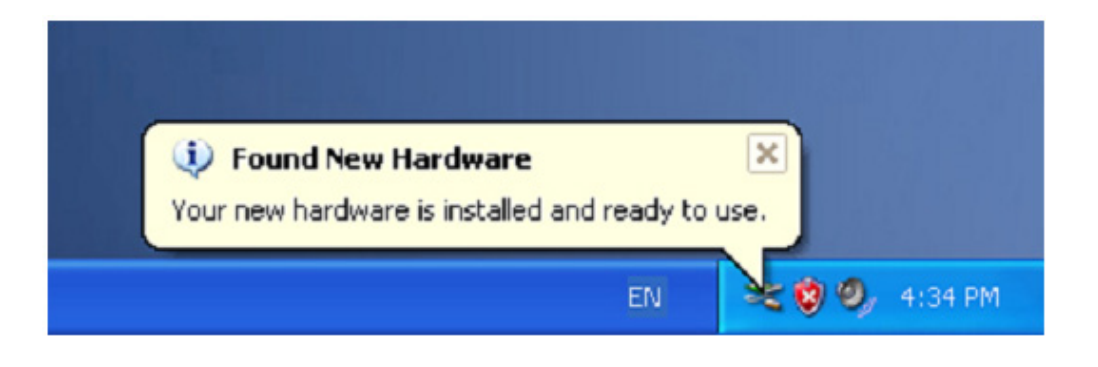

Adım 16: Görmek isterseniz, "My computer" simgesine sağ tıklayıp, "Properties" öğesine tıklayın.

| My Docume        | nts                                           |  |  |
|------------------|-----------------------------------------------|--|--|
| My Comp          | <b>Open</b><br>Explore<br>Search<br>Manage    |  |  |
| My Neti<br>Place | Map Network Drive<br>Disconnect Network Drive |  |  |
|                  | Create Shortcut<br>Delete<br>Rename           |  |  |
| REGYCIE          | Properties                                    |  |  |

Adım 17: "System Properties" arayüzünün "Hardware" kısmında "Device Manager" öğesini seçip tıkladığınızda, bilgisayarınızda kurulu donanım aygıtlarını görebilirsiniz. Lütfen aşağıdaki gösterime başvurun:

| System F  | n Restore Automatic Updates                          |                                              | Remote                                                            |                                       |
|-----------|------------------------------------------------------|----------------------------------------------|-------------------------------------------------------------------|---------------------------------------|
| General   | Comput                                               | er Name                                      | Hardware                                                          | Advanced                              |
| Device Ma | anager                                               |                                              |                                                                   |                                       |
| ×.        | The Device Ma<br>on your compute<br>properties of an | nagerlists all<br>er. Use the D<br>y device. | the hardware devic<br>evice Manager to c                          | es installed<br>change the            |
|           |                                                      |                                              | Device M                                                          | lanager                               |
| Drivers   |                                                      |                                              |                                                                   |                                       |
|           | Driving Signing<br>compatible with<br>how Windows c  | lets you make<br>Windows, W<br>connects to W | e sure that installed<br>indows Update lets<br>/indows Update for | drivers are<br>you set up<br>drivers. |
| ſ         | Driver Si                                            | igning                                       | Windows                                                           | Update                                |
|           |                                                      |                                              |                                                                   |                                       |
| Hardware  | Profiles                                             |                                              |                                                                   |                                       |
| Hardware  | Profiles<br>Hardware profile<br>different hardwa     | es provide a v<br>are configurat             | vay for you to set u<br>ions.                                     | p and store                           |

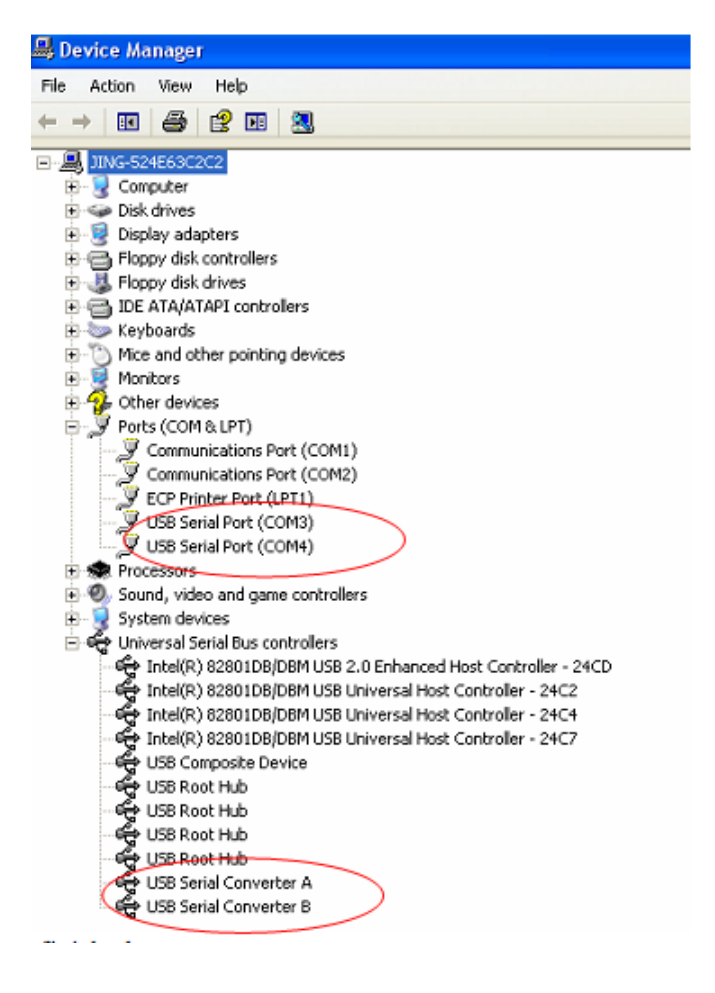

Adım 18: Kurulum tamamlanır.

## Açıklamalar:

Kurulumdan sonra, "Device Manager" penceresinde "USB Serial Converter" öğesini görebiliyor ama "USB Serial Port(COM3/COM4)" öğesini göremiyorsanız, lütfen sıradaki adımlarla devam edin.

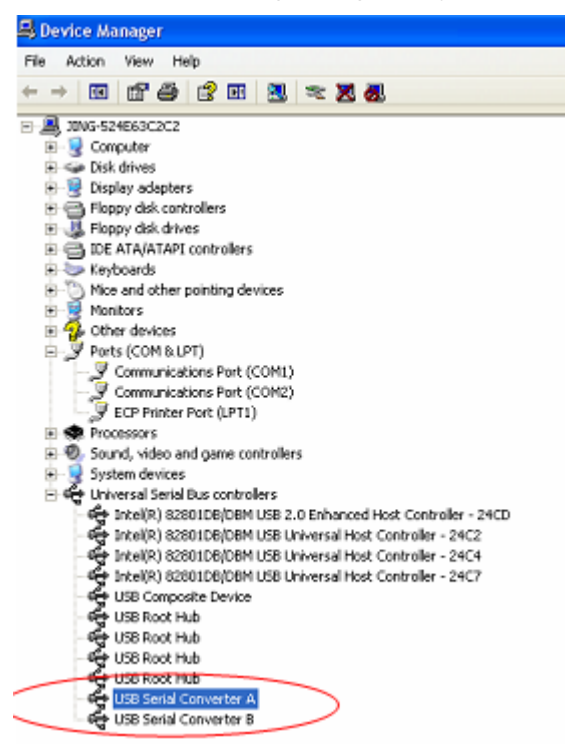

Adım A: "USB Serial Converter A/ USB Serial Converter B" öğesine sağ tıklayıp, "Properties" öğesine tıklayın.

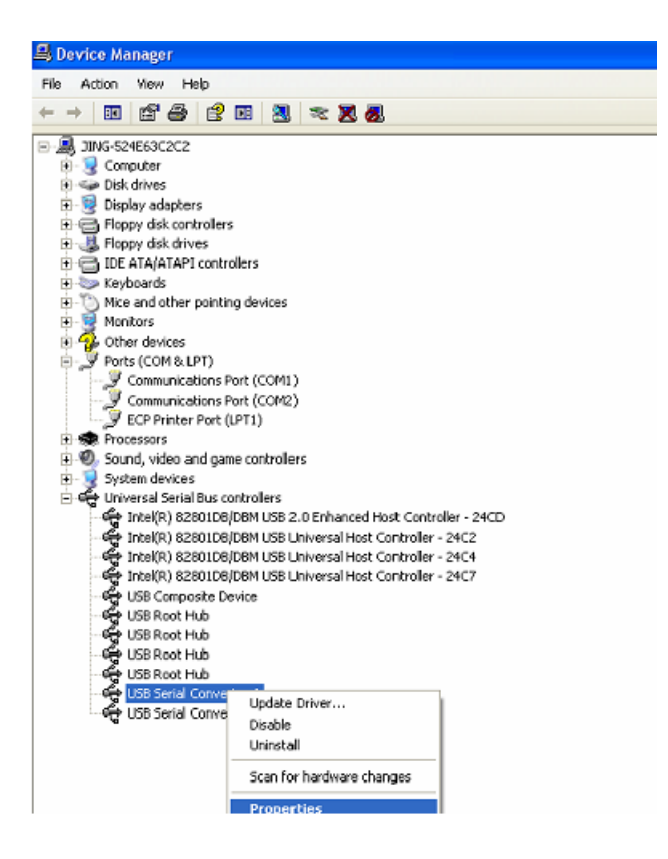

Adım B: "Advanced" kısmında "Load VCP" öğesini seçip "OK" düğmesine tıklayın.

| USB Serial Converter A Properties                                        | 🕐 🔀 USB Serial Converter B Properties                                    | ? 🗙  |
|--------------------------------------------------------------------------|--------------------------------------------------------------------------|------|
| General Advanced Driver Details USB Serial Converter A                   | General Advanced Driver Details                                          |      |
| Configuration<br>Use these settings to override normal device behaviour. | Configuration<br>Use these settings to override normal device behaviour. |      |
| OK Cancel H                                                              | lelp OK Cancel                                                           | Help |

Adım C: Bilgisayarınızda USB 2.0 TO 2\* RS232 çıkarın. Aygıtı, bilgisayarınızda önceki bir USB bağlantı noktasına tekrar takın. İşlem tamamlanmıştır. Lütfen aşağıdaki gösterime başvurun.

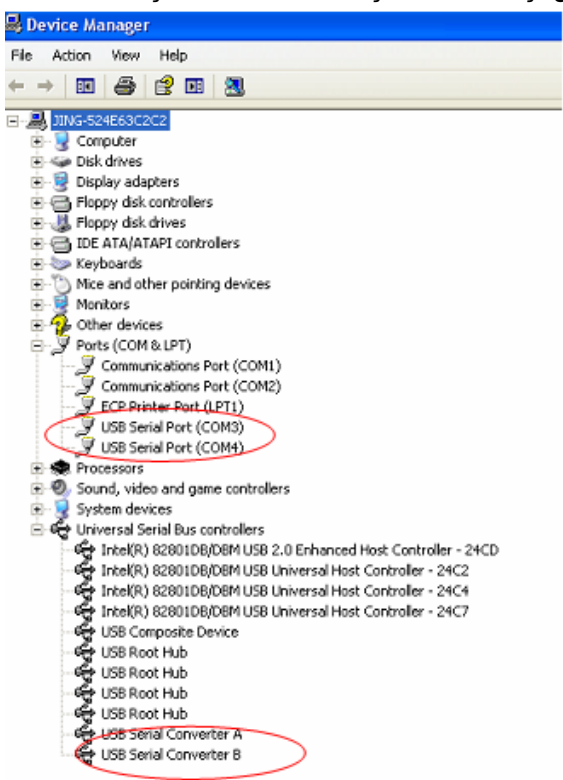

Tebrikler, kurulum başarıyla tamamlanmıştır.

## Sürücüyü Kaldırın

 "Windows Driver Package--- FTDI CDM Driver Package (03/13/2008 2.04.06) Windows Driver Package--- FTDI CDM Driver Package (03/13/2008 2.04.06)" öğesini bulmak için "Control Panel" penceresinde "Add or Remove program" kısmına gidin.

- 2. Sürücü programını kaldırmak için seçip "Remove" öğesine tıklamak yeterlidir.
- 3. Ürünün sürücülerini açın; lütfen aşağıdaki gösterime başvurun.

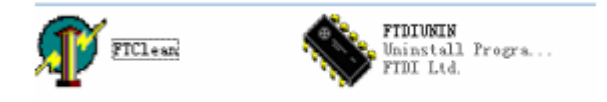

4. "FTClen.exe" öğesine çift tıklandığında aşağıdaki arayüz belirir.

| FTDI Clean Utility V1.0 | - ×              |
|-------------------------|------------------|
| <b>FTDI</b><br>Chip     |                  |
| VID (Hex)               | [ Chara Carlan ] |
| PID (Hex)               | Exit             |
| Status: Ready           |                  |

5. "Clean System" öğesine tıklandığında aşağıdaki arayüz belirir:

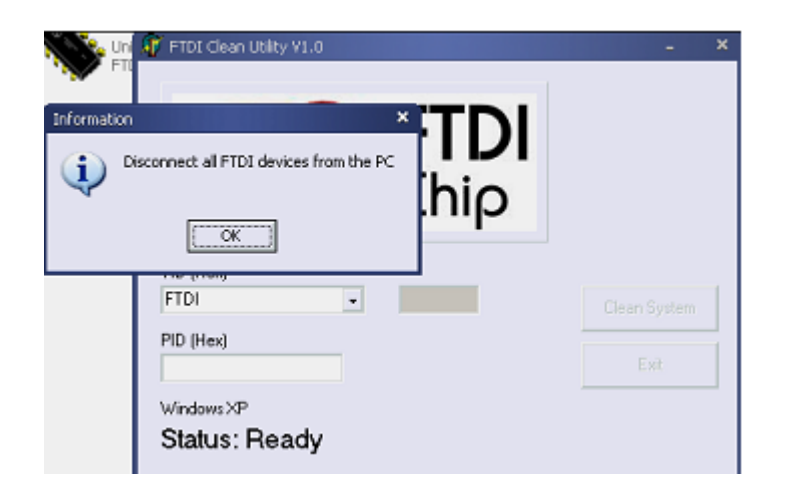

6. USB 2.0 To 2\* rs232 aygıtını bilgisayardan çıkarıp, "OK" düğmesine tıkladığınızda aşağıdaki arayüz belirir; "Yes" düğmesine tıklayın.

|         | FTI                                                                                                  |      | × |
|---------|----------------------------------------------------------------------------------------------------|------|---|
| Confirm | ×                                                                                                    |      |   |
| ?       | You are about to uninstall all FTDI drivers for VID 0x0403 and all PIDs.<br>Do you want to continue? |      |   |
|         | <u>Xes</u> <u>No</u>                                                                                 |      |   |
| -       | FTDI •                                                                                               |      |   |
|         | PID (Hex)                                                                                            | Exit |   |
|         | Windows≫<br>Status: Ready                                                                            |      |   |

7. Sürücüyü kaldırmak için "No" düğmesine tıklayın.

| F     | The clear only visu |   |
|-------|---------------------|---|
| nfirn | × TD                |   |
| 2     |                     | ) |
|       |                     |   |
|       | FTDI +              |   |
|       | PID (Hex)           |   |
|       | Windows XP          |   |

8. Kaldırma işlemi tamamlandığında, kaldırma uygulamasını sonlandırmak için "Exit" düğmesine tıklayın.

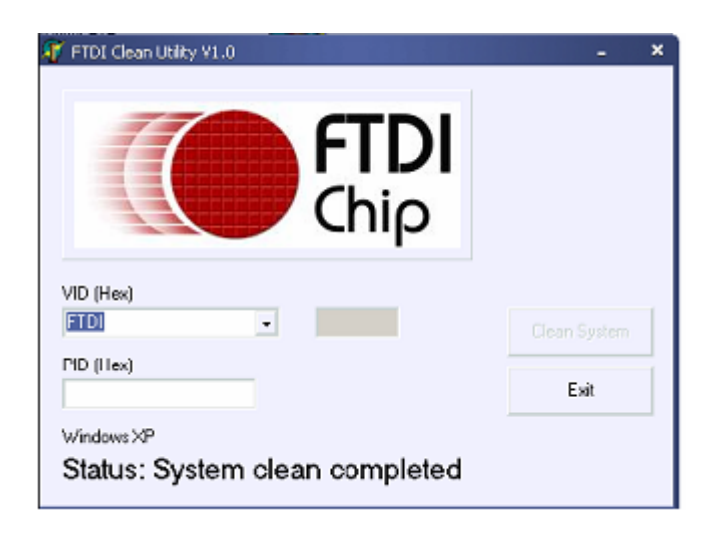